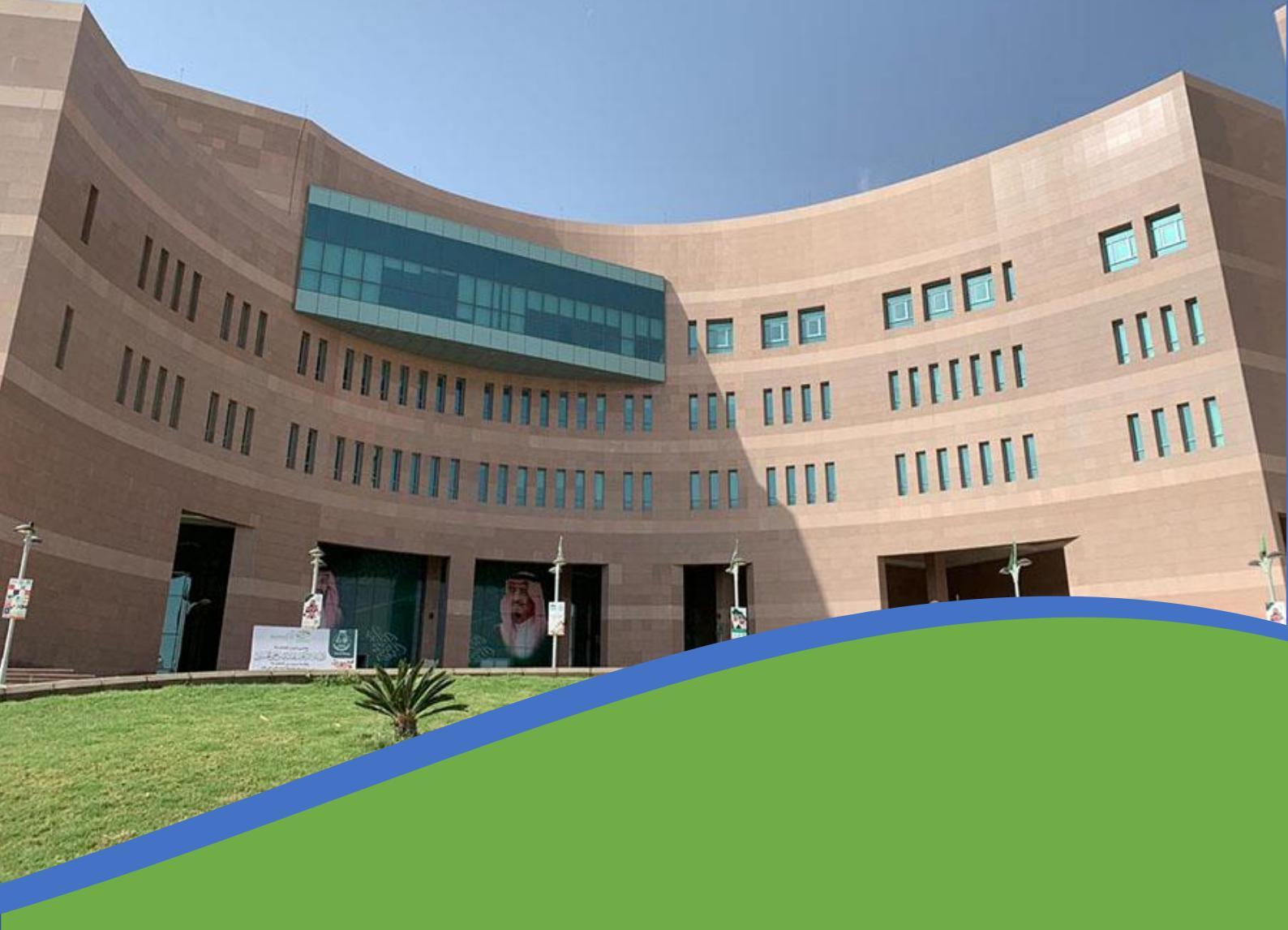

## دليل المستخدم لبوابة قبول الدراسات العليا

نظام القبول في جامعة الباحة سنوي حسب المواعيد المعلنة بحسابات الجامعة الرسمية وذلك بإتباع الخطوات التالية:

| الدخول الى الصفحة الرئيسـة للبوابة عبر الرابط<br>التالي<br><u>أصعط هنا للانتفال لبواية القبول</u>                                                                                                    |
|----------------------------------------------------------------------------------------------------|
| 2<br>عند إتاحة القبول حسب المواعيد المحددة<br>أختر تقديم طلب جديد                                                                                                    |
| ليتعلق للعام الجامعي 2444 هـ<br>روبا بك في يوابة القيول للعام الجامعي 2444 هـ<br>ردبا بك في يوابة القيول للدارسات العليا الجامعي الماد هـ<br>روبا بك في يوابة القيول للدارسات العليا العامي العام الجامعي 2444 هـ<br>روبا بل في يوابة القيول الدارسات العليا العامي العام الجامعي 2444 هـ<br>روبا بل في يوابة القيول الدارسات العليا العامي العام الجامعي 2444 هـ<br>روبا بل في يوابة القيول الدارسات العليا العام الجامعي 1444 هـ معام الجامعي 2444 هـ معام العام العام العام العام العام الجامعي 2444 هـ معام العام العام<br>العام العام العام العام العام العام العام العام العام العام العام العام العام العام العام العام العام العام العام العام العام العام<br>العام العام العام العام العام العام العام العام العام العام العام العام العام العام العام العام العام |
| له من                                                                                                    |
| المطلوبة<br>برم السر السري عن<br>الد ملوب<br>المطلوبة<br>المطلوبة<br>المطلوبة<br>المطلوبة<br>المطلوبة<br>الموالية<br>المراسات الماليموني ورقم الجوال حيث أنها<br>الماليموني ورقم الجوال حيث أنها<br>الماليموني ورقم الجوال حيث أنها                                                                                                    |

|                                                                 | 4<br>اختر دراسات علیا ثم اضغط علی متابعة                                                                                                    |
|-----------------------------------------------------------------|----------------------------------------------------------------------------------------------------|
|                                                                 | الدرجة العلمية:<br>منابعة<br>متابعة                                                                                                    |
|                                                                 | 5<br>اختر فصل القبول ثم قم بإدخال الاسم باللغة العربية وفقاً<br>للهوية الوطنية ثم اضغط على تابع لإكمال الطلب                                                                                                    |
|                                                                 | <ul> <li>• • يشير إلى حقل إلزامي</li> <li>الدرجة العلمية:</li> <li>فصل القبول:•</li> <li>الاسم الأول:•</li> <li>اسم الأب:•</li> <li>اسم الخير:•</li> <li>المعليا</li> </ul>                                                                                                    |
|                                                                 | 6<br>قم بتعبئة البيانات المطلوبة في بنود القبول الثمانية حسب<br>التعليمات الظاهرة في شاشة كل بند                                                                                                    |
| تبات.<br>الطلبات.                                               | تعليمات و إرشادات :-<br>1 - الرجاء إكمال جميع البيانات الخاصة بله من خلال القوائم التي أمامك.<br>2 - بعد اكتمال البيانات اضغط على زر اكمال الطلب.<br>3 - في حال إختبارك إكمال الطلب لن يسمح لك بالتعديل على طلبك مرة أخرى بعد انتهاء فترة استقبال الط<br>4 - في حالة الرغبة في إكمال الطلب لاحقاً عليك إختبار إنهاء في وقت لاحق ضمن الفترة المحددة لاستقبال<br>5 - <b>ان ينظر في الطلبات غير المكتماة ويعتبر الطلب لاغي.</b><br>6- يجب رفع المستندات المطلوبة على ميغة (PDF) وتكون واضحة وسيتم إستبعاد الطلب الغير واضح<br>7- للتواصل مع عمادة الدراسات العليا على البريد الإلكتروني هذ <del>ماه ماه يوه</del> م. |
| المؤهل العلمية<br>الاختبارات<br>3 المتاحة<br>0 الملفات المطلوبه | <ul> <li>الاسم باللغة العربية</li> <li>الاسم باللغة الانجليزية</li> <li>الاسم باللغة الانجليزية</li> <li>السم باللغة الانجليزية</li> <li>السم باللغة الانجليزية</li> <li>العنوان الدائم</li> </ul>                                                                                                    |
|                                                                 | اكمال الطلب إنهاء في وقت لاحق                                                                                                    |

يجب الضغط على اكمال الطلب بعد الانتهاء من ادخال البيانات المطلوبة في كل بند من بنود القبول الثمانية ولن يتم النظر في الطلبات الغير مكتملة

|    |                                                                                                    |                                                                                                    | تعلیمات و إرشادات :-                                                                                                    |
|----|----------------------------------------------------------------------------------------------------|----------------------------------------------------------------------------------------------------|----------------------------------------------------------------------------------------------------|
| .5 | ى بعد انتهاء فترة استقبال الطلبات.<br>, ضمن الفترة المحددة لاستقبال الطلبا<br>متبعاد الطلب الغير واضح<br>و                    | عة بك من خلال القوائم التي أمامك.<br>زر اكمال الطلب.<br>بن يسمح لك بالتعديل على طلبك مرة أخرى<br>ب لاحقاً عليك إختيار إنهاء في وقت لاحق<br><mark>ملة ويعتبر الطلب لاغي.</mark><br>لى صيغة (PDF) وتكون واضحة وسيتم إس<br>ليا على البريد الإلكتروني a.dgs@bu.edu.sa | 1 - الرجاء إكمال جميع البيانات الخاد<br>2 - بعد اكتمال البيانات الغط على<br>3 - في حال إختيارك إكمال الطلب ا<br>4 - في حالة الرغبة في إكمال الطل<br>5 <b>- لن ينظر في الطلبات غير المكتر</b><br>6- يجب رفع المستندات المطلوبة ع<br>7- للتواصل مع عمادة الدراسات العا |
|    | <ul> <li>بیانات المؤهل العلمیة</li> <li>بیانات الاختبارات</li> <li>البرامج المتاحة</li> <li>تحمیل الملفات المطلوبه</li> </ul> | الاسم باللغة العربية<br>الاسم باللغة الانجليزية<br>البيانات الشخصية<br>العنوان الدائم                                                                                                    | シンシン                                                                                                    |
| •  |                                                                                                    | إنهاء في وقت لاحق                                                                                                    | اکمال الطلب                                                                                                    |

7